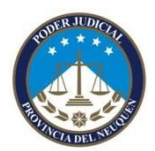

Validar FD en Acobrat Reader

# Como configurar el Adobe Acrobat Reader para que pueda verificar al Firmante, en documentos pdf con Firma Digital

NOTA: Para realizar este procedimiento debemos localizar Administrar Identidades de confianza, como ejemplo se utilizo Acrobat Reader 9, no en todas las versiones del programa se encuentra en el mismo menú.

Lo primero que debemos hacer Ir al menú desplegable "Documento" y ahí buscar "Administrar Identidades de Confianza."

| 🧏 Adobe Rea     | der |                                              |              |      |   |  |
|-----------------|-----|----------------------------------------------|--------------|------|---|--|
| Archivo Edición | Ver | Documento Herramientas Ventana Ayuda         |              | -    |   |  |
| I 🖂 🔬 -         | G   | 🥖 Eirmar                                     | •            | scar | - |  |
|                 | 10  | 🔒 Seguridad 🔹 🔹 👘                            |              |      |   |  |
|                 |     | Configuración de seguridad                   |              |      |   |  |
|                 |     | Administrar identidades de confianza         |              |      |   |  |
|                 |     | Cambiar opciones de lectura de accesibilidad | Mayús+Ctrl+5 |      |   |  |
|                 |     | Comprobación rápida de accesibilidad         | Mayús+Ctrl+6 |      |   |  |
|                 |     | Ayudante de configuración de accesibilidad   |              |      |   |  |
|                 | 2   |                                              |              |      |   |  |

Aparecerá la siguiente Pantalla y con el cursor del mouse debemos seleccionar Certificados

| Nombre | Contactos<br>Certificados | Agregar contacto   |
|--------|---------------------------|--------------------|
|        |                           | Solicitar contacto |
|        |                           | Detalles           |
|        |                           | Exportar           |
|        |                           | Eliminar           |
|        |                           | Nuevo grupo        |
|        |                           |                    |

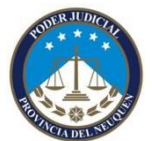

Validar FD en Acobrat Reader

Para poder agregar el certificado raíz debo seleccionar el botón Agregar contacto

| Administrar identida                                 | des de confianza                                                               |                                                                              |          |                              |
|------------------------------------------------------|--------------------------------------------------------------------------------|------------------------------------------------------------------------------|----------|------------------------------|
| Mostrar: Certificados                                |                                                                                |                                                                              | *        |                              |
| Nombre                                               | Emisor                                                                         | Caduca                                                                       | <u> </u> | Agregar contacto             |
| VeriSign Class 3<br>TC TrustCenter<br>TC TrustCenter | VeriSign Class 3 P<br>12R-CA 1:PN<br>12R-CA 1:PN<br>SwiceSign Platinum         | 2019.02.04 23:59<br>2013.09.14 23:59<br>2012.10.08 12:00<br>2036 10 25 08:36 |          | Solicitar contacto           |
| Staat der Neder<br>Staat der Neder                   | Staat der Nederla<br>Staat der Nederla<br>QuoVadis Root Ce                     | 2020.03.25 11:03<br>2015.12.16 09:15<br>2021.03.17 18:33                     |          | Editar confianza<br>Exportar |
| KEYNECTIS ICS<br>GlobalSign Docu<br>Federal Commo    | QuoVadis Root CA 3<br>KEYNECTIS ROOT<br>GlobalSign Root CA<br>Federal Common P | 2031.11.24 19:06<br>2020.05.26 00:00<br>2017.01.27 11:00<br>2030.12.01 16:45 |          | Eliminar                     |
| Entrust.net Cer                                      | Entrust.net Certifi<br>Entrust                                                 | 2029.07.24 14:15<br>2013.06.14 22:10                                         | •        | Nuevo grupo                  |
|                                                      |                                                                                |                                                                              |          | Mostrar certificado          |
| Ayuda                                                |                                                                                |                                                                              |          | Cerrar                       |

Al aparecerme la siguiente pantalla debo presionar el botón Examinar

| Nombre               |                          | Correo electrónico                 | Quitar |
|----------------------|--------------------------|------------------------------------|--------|
|                      |                          |                                    | Buscar |
|                      |                          |                                    |        |
| tificados            |                          |                                    |        |
| ta lista muestra los | ; certificados asociados | al contacto actualmente selecciona | ado.   |

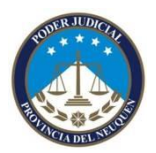

Validar FD en Acobrat Reader

Busco la carpeta donde tengo guardado mi certificado raíz de nombre RootCertificateDownload.p7b, lo selecciono y presiono el botón abrir.

| Buscar archivos                                                  | de certificados                                                                                                    | ? 🔀                                                                                   |
|------------------------------------------------------------------|----------------------------------------------------------------------------------------------------|---------------------------------------------------------------------------------------|
| <u>B</u> uscar en:                                               | 📔 Mis documentos 🔍 📀 🎓 🖽 -                                                                                                    |                                                                                       |
| Documentos<br>recientes<br>Escritorio<br>Mis documentos<br>Mi PC | Downloads  fotosygacetilla5a_feriaregionaldellibrodesanmartn  Mi música  Mis imágenes  Mis vídeos  modelos correcional zapala  MODULO 6 ESTRUCTURA Y MARCO SIMBOLICO  My Labels  respuestas sistema de gestion  RootCertificateDownload.p7b | Tipo: Certificados PKCS #7<br>Tamaño de archivo: 4 KB<br>Modificado: 02/11/2011 12:00 |
| Mis sitios de red                                                | Nombre:       RootCertificateDownload.p7b       Abrir         Tipo:       Archivos con certificados (*.fdf,*.p7c,*.p7b,*.cer,*.crt)       Cancelar                                                                                          | .::                                                                                   |

Vuelve a la pantalla anterior, mostrando ahora si el contacto y mas abajo el certificado. Debo presionar el botón confiar pero se encuentra sin habilitar, para realizar esta acción debemos, seleccionar AC Raíz de la parte de contacto, haciendo un clic sobre el mismo.

| Elegir contactos para import                                                           | ar                                                                                         | X                                                             |
|----------------------------------------------------------------------------------------|--------------------------------------------------------------------------------------------|---------------------------------------------------------------|
| Este cuadro de diálogo le permitirá<br>confianza, También puede definir l<br>Contactos | seleccionar contactos para importarlos a s<br>a confianza de cualquier certificado asocia: | su lista de identidades de<br>do a los contactos que importe. |
| Nombre                                                                                 | Correo electrónico                                                                         | Ouitar                                                        |
| Certificados<br>Esta lista muestra los certificados                                    | Firma Digital                                                                              | Examinar<br>Buscar                                            |
| Asunto                                                                                 | Emisor Caduca                                                                              | Detalles                                                      |
| Ayuda                                                                                  |                                                                                            | Confiar<br>Importar Cancelar                                  |

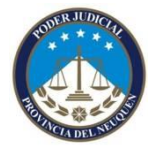

Validar FD en Acobrat Reader

| Elegir contactos par                                          | a importar                                                       |                                                                |                                                       |     |
|---------------------------------------------------------------|------------------------------------------------------------------|----------------------------------------------------------------|-------------------------------------------------------|-----|
| Este cuadro de diálogo<br>confianza. También pue<br>Contactos | le permitirá seleccionar conta<br>de definir la confianza de cua | ctos para importarlos a su li<br>Iquier certificado asociado ( | ista de identidades de<br>a los contactos que importo | e.  |
| Nombre                                                        | Cor                                                              | reo electrónico                                                | Quitar                                                |     |
| AC Raíz                                                       | ficante de Firma Digital                                         |                                                                | <u>E</u> xaminar                                      |     |
|                                                               |                                                                  |                                                                | <u>B</u> uscar                                        |     |
| Certificados<br>Esta lista muestra lo                         | s certificados asociados al cor                                  | ntacto actualmente seleccio                                    | nado.                                                 |     |
| Asunto                                                        | Emisor                                                           | Caduca                                                         | Detalles                                              |     |
| AC Raíz                                                       | AC Raíz                                                          | 17/11/2027 13:2                                                | Confiar                                               |     |
| Ayuda                                                         |                                                                  | (                                                              | Importar Cancel                                       | lar |

Ahora debemos seleccionar el AC Raíz de los certificados y presionar el botón Confiar que si se encuentra habilitado para realizar la acción.

| gir contactos par                              | a importar                                                  |                                                          |                                                | X                         |
|------------------------------------------------|-------------------------------------------------------------|----------------------------------------------------------|------------------------------------------------|---------------------------|
| te cuadro de diálogo l<br>nfianza. También pue | e permitirá seleccionar cor<br>de definir la confianza de ( | ntactos para importarlos a<br>cualquier certificado asoc | a su lista de identida<br>iado a los contacto: | ides de<br>; que importe. |
| Contactos                                      |                                                             |                                                          |                                                |                           |
| Nombre                                         |                                                             | Correo electrónico                                       |                                                | Quitar                    |
| AC Raíz                                        |                                                             |                                                          | ſ                                              | Fuencia en                |
| Autoridad Certi                                | icante de Firma Digital                                     |                                                          | L                                              | Examinar                  |
|                                                |                                                             |                                                          | ſ                                              | Buscar                    |
|                                                |                                                             |                                                          | L.                                             | Eastering                 |
| Certificados<br>Esta lista muestra lo:         | certificados asociados al                                   | contacto actualmente sel                                 | eccionado.                                     |                           |
| Asunto                                         | Emisor                                                      | Caduca                                                   |                                                | <u>D</u> etalles          |
| AC Raíz                                        | AC Raiz                                                     | 17/11/2027                                               | (13:25:39                                      | Confiar                   |
|                                                |                                                             |                                                          |                                                |                           |
| Ayuda                                          |                                                             |                                                          | Importar                                       | Cancelar                  |

Me abrirá una nueva venta que debo dejar como se encuentra en la imagen a siguiente.

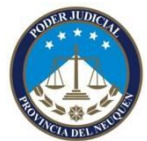

Validar FD en Acobrat Reader

| talles del co                            | ertificado                                                                                                    |
|------------------------------------------|----------------------------------------------------------------------------------------------------|
| unto: AC                                 | Raíz                                                                                                    |
| nisor: AC                                | Raíz                                                                                                    |
| o: Firma                                 | r certificado (autoridad del certificado, CA), Firmar lista revocación certificados (CRL)                                                                                                    |
| aducidad:                                | 17/11/2027 13:25:39                                                                                                    |
| Confianza                                |                                                                                                    |
| El certific<br>procede<br>comprob<br>él. | ado utilizado para firmar un documento debe ser de un certificado raíz de confianza o<br>r de una raíz de confianza para que la validación de la firma se realice correctamente. La<br>ación de revocación no se realiza en un certificado raíz de confianza o en uno superior a |
| 🔽 Utiliza                                | ar este certificado como <u>r</u> aíz de confianza                                                                                                    |
| Si la va                                 | lidación de firma se realiza correctamente, confíe en este certificado:                                                                                                    |
| ØD                                       | ocumentos o datos firmados                                                                                                    |
| Dg                                       | ocumentos certificados                                                                                                    |
| E                                        | ✓ Contenido dinámico                                                                                                    |
| E                                        | JavaScript privilegiado incrustado                                                                                                    |
| E                                        | Operaciones privilegiadas del sistema (red, impresión, acceso a archivos, etc.)                                                                                                    |
|                                          |                                                                                                    |
| <u>D</u> etalles de                      | el certificado                                                                                                    |
|                                          |                                                                                                    |

Una vez seleccionados los tildes necesarios presiono el botón aceptar.

Ahora debo realizar el mismo procedimiento pero con la Autoridad Certificante de Firma Digital

| legir contactos pai                             | ra importar                                         |                                                                                            |                                         |
|-------------------------------------------------|-----------------------------------------------------|--------------------------------------------------------------------------------------------|-----------------------------------------|
| Este cuadro de diálogo<br>confianza. También pu | le permitirá selecciona<br>ede definir la confianza | r contactos para importarlos a su lista de<br>a de cualquier certificado asociado a los co | identidades de<br>ontactos que importe. |
| Nombre                                          |                                                     | Correo electrónico                                                                         | Quitar                                  |
| Autoridad Cert                                  | ificante de Firma Digita                            | al                                                                                         | Examinar                                |
| Certificados<br>Esta lista muestra lo           | is certificados asociado                            | os al contacto actualmente seleccionado.                                                   | Detalles                                |
| Autoridad Certifica                             | ante d AC Raíz                                      | 22/10/2020 15:10:56                                                                        | Confiar                                 |
|                                                 |                                                     |                                                                                            |                                         |

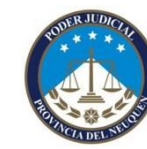

Validar FD en Acobrat Reader

| gir contactos par                                           | a importar                                              |                                                                   |                                                              | × |
|-------------------------------------------------------------|---------------------------------------------------------|-------------------------------------------------------------------|--------------------------------------------------------------|---|
| ste cuadro de diálogo<br>onfianza. También pue<br>Contactos | le permitirá seleccionar (<br>de definir la confianza c | contactos para importarlos a s<br>le cualquier certificado asocia | su lista de identidades de<br>do a los contactos que importe |   |
| Nombre                                                      |                                                         | Correo electrónico                                                | Quitar                                                       |   |
| AC Raíz                                                     |                                                         |                                                                   | <u>T</u> aura                                                |   |
| Autoridad Certi                                             | ficante de Firma Digital                                |                                                                   | <u>E</u> xaminar                                             |   |
|                                                             | ······                                                  |                                                                   |                                                              |   |
|                                                             |                                                         |                                                                   | <u>B</u> uscar                                               |   |
|                                                             |                                                         |                                                                   |                                                              |   |
| Certificados<br>Esta lista muestra lo:<br>Asunto            | s certificados asociados<br>Emisor                      | al contacto actualmente selec<br>Caduca                           | ccionado.                                                    |   |
| Autoridad Certifica                                         | nte d AC Raíz                                           | 22/10/2020 1                                                      | 5:10:56                                                      | _ |
|                                                             |                                                         |                                                                   | <u>C</u> onfiar                                              |   |
|                                                             |                                                         |                                                                   |                                                              |   |

| Importar configuración de contactos                                                                                                    | × |
|----------------------------------------------------------------------------------------------------|---|
| Detalles del certificado                                                                                                    |   |
| Asunto: Autoridad Certificante de Firma Digital                                                                                                    |   |
| Emisor: AC Raíz                                                                                                    |   |
| Uso: Firmar certificado (autoridad del certificado, CA), Firmar lista revocación certificados (CRL)                                                                                                    |   |
| Caducidad: 22/10/2020 15:10:56                                                                                                    |   |
| Confianza                                                                                                    |   |
| El certificado utilizado para firmar un documento debe ser de un certificado raíz de confianza o<br>proceder de una raíz de confianza para que la validación de la firma se realice correctamente. La<br>comprobación de revocación no se realiza en un certificado raíz de confianza o en uno superior a<br>él. |   |
| Utilizar este certificado como raíz de confianza                                                                                                    |   |
| Si la validación de firma se realiza correctamente, confíe en este certificado:                                                                                                    |   |
| ✓ Documentos o datos firmados                                                                                                    |   |
| Cocumentos certificados                                                                                                    |   |
| Contenido dinámico                                                                                                    |   |
| JavaScript privilegiado incrustado                                                                                                    |   |
| Operaciones privilegiadas del sistema (red, impresión, acceso a archivos, etc.)                                                                                                    |   |
|                                                                                                    |   |
| Detalles del certificado                                                                                                    |   |
| Ayuda Aceptar Cancelar                                                                                                    |   |

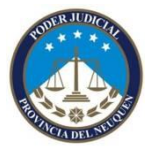

Validar FD en Acobrat Reader

| contactos para                                                        | a importar                                         |                                                                                                 |                                      |
|-----------------------------------------------------------------------|----------------------------------------------------|-------------------------------------------------------------------------------------------------|--------------------------------------|
| cuadro de diálogo l<br>ianza. También pue<br>ntactos                  | e permitirá selecciona<br>de definir la confianza  | ar contactos para importarlos a su lista de id<br>a de cualquier certificado asociado a los con | lentidades de<br>tactos que importe. |
| Nombre                                                                |                                                    | Correo electrónico                                                                              | Quitar                               |
| 🗟 AC Raíz                                                             |                                                    |                                                                                                 |                                      |
| 🗟 Autoridad Certif                                                    | ficante de Firma Digita                            | al                                                                                              | Examinar                             |
|                                                                       |                                                    |                                                                                                 | Russer                               |
|                                                                       |                                                    |                                                                                                 | <u>D</u> uscar                       |
|                                                                       |                                                    |                                                                                                 |                                      |
| rtificados<br>sta lista muestra los                                   | s certificados asociado                            | os al contacto actualmente seleccionado.                                                        | Detallor                             |
| rtificados<br>sta lista muestra los<br>Asunto<br>Autoridad Certificai | s certificados asociado<br>Emisor                  | caduca                                                                                          | Detalles                             |
| rtificados<br>sta lista muestra los<br>Asunto<br>Autoridad Certificar | s certificados asociado<br>Emisor<br>nte d AC Raíz | os al contacto actualmente seleccionado.<br>Caduca<br>22/10/2020 15:10:56                       | Qetalles                             |

Lo último que demos realizar es presionar el botón importar para completar el proceso. El sistema nos dara el siguiente mensaje.

| Importación terminada                          |
|------------------------------------------------|
| Detalles de la importación:                    |
| Se ha(n) importado 1 certificado(s) de emisor. |
| Se ha(n) importado 1 certificado(s) de emisor. |
|                                                |
|                                                |
| Aceptar                                        |

#### Como se que un archivo en pdf se encuentra firmado?

En la parte superior del documento aparece una barra con un dibujo de una firma y un tilde verde + la leyenda de que el documento se encuentra firmado y la firmas son válidas. Si vemos el dibujo de la firma con un simbolo de Atencion en amarillo o el proceso no se realizo bien o el firmante no esa validado.

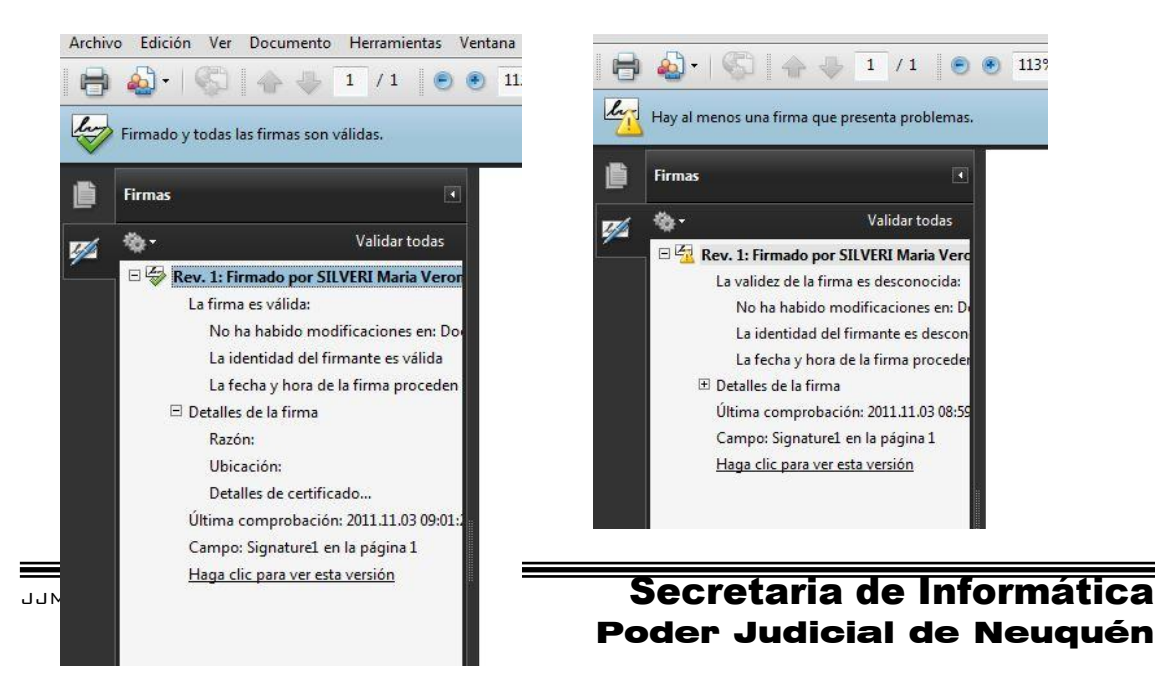